## **PL 3 N C X** C O M M. CS-QV360C 初期化マニュアル

## ● はじめに

## 本手順書は、CS-QV360C(以下、本製品)を工場出荷状態に初期化するための 方法を説明します。

次のようなときは、本手順をお試しください。

- ・接続方法を見直しても、設定画面にログインできないとき
- ・パスワードを変更し、変更後のパスワードを忘れてしまったとき
- ・お客様が設定された内容を元に戻したいとき

● あらかじめご用意いただくもの

- ・本製品(電源を入れた状態)
- ・「スマカメV」アプリをインストールしたスマートフォン・タブレット端末
- ・ネットワークに接続が可能なパソコン(WEB設定画面から初期化する場合)
- ・WiFiルーター

項目から、ご使用の状況に合った初期化方法をお試しください。

- お客様が設定された内容を元に戻したいとき
  「スマカメV」アプリから初期化を行います。
  - 1.スマートフォン・タブレットで「スマカメV」アプリを起動します。
  - 2.「スマカメV」アプリに、本製品を登録します。
  - 3.[メニュー]アイコンをタップして、[その他の設定]を選択します。

| デバイス情報                 | $\otimes$                                                        |
|------------------------|------------------------------------------------------------------|
| 360<br>UDを表示、名称<br>ださい | を変更してく                                                           |
| ワードの変更                 | >                                                                |
|                        |                                                                  |
|                        | >                                                                |
| レージ                    | >                                                                |
|                        | >                                                                |
|                        | >                                                                |
| アの更新                   | >                                                                |
|                        |                                                                  |
|                        |                                                                  |
|                        |                                                                  |
|                        |                                                                  |
|                        | デバイス情報<br>300<br>UDを表示、名称<br>ださい<br>カメラ<br>ワードの全更<br>レージ<br>20更新 |

4.[リセット(初期化)]をタップして[OK]タップします。

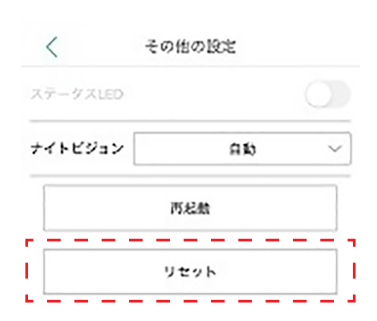

5.しばらくそのままお待ちいただき、本製品が再起動したら初期化の完了です。

② パスワードを変更し、変更後のパスワードを忘れてしまったとき
 本製品にログインし、WEB設定画面から初期化を行います。
 ※使用するスマートフォン・タブレットやパソコンは、本製品と同じネットワーク
 上に接続されている必要があります。

1.スマートフォンやタブレットで「スマカメV」アプリを起動します。

2.[+]ボタンをタップします。

(すでに本製品を登録している場合は、本製品の登録情報を削除してください)

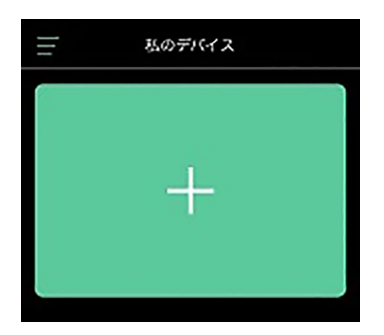

3.「カメラ追加」画面で、緑色の文字で書かれた文章を選択します。

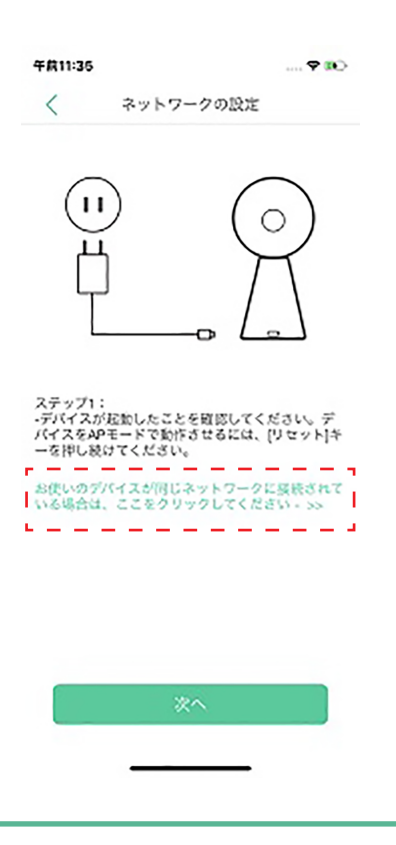

4.本製品が検出されますので、UIDの下に表示されている IPアドレス(xxx.xxx.xxx)を確認します。

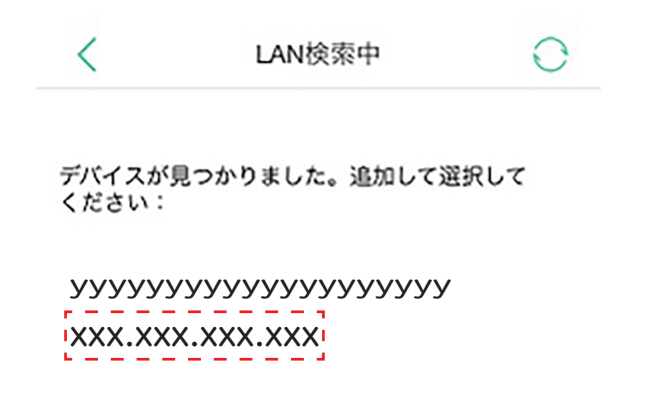

5.パソコンでブラウザを起動し、アドレスバーに本製品のIPアドレスを入力して、 Enterキーを押します。

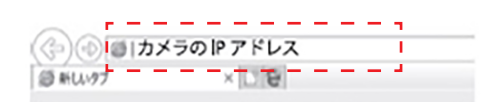

6.ログイン画面が表示されたら、ユーザー名とパスワードを入力します。 工場出荷時のログインアカウントは、ユーザー「admin」、パスワード「password」です。

| ユーザー: | admin    |
|-------|----------|
| バスワード | password |

7.WEB設定画面が表示されたら、上部メニューから「システム設定」を選択します。 ※Internet Explorer以外のブラウザを使用する場合、表示の崩れや一部の機能に 制限が発生することがあります。

| トップ | 動画再生 | カメラ設定 | 詳細設定 | システム設定 |
|-----|------|-------|------|--------|
|-----|------|-------|------|--------|

| システム設定  |   |
|---------|---|
| ユーザー管理  | • |
| 時刻設定    | • |
| メンテナンス  | • |
| デバイス情報  | • |
| SD力一ド管理 | × |
| ログ検索    | × |
| 自動再起動   | • |

9.画面が切り替わったら、「初期化:」の横にある[開始]ボタンをクリックします。

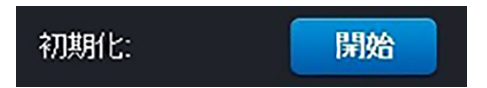

初期化のダイアログが表示されますので、[OK]をクリックしてください。

10.しばらくそのままお待ちいただき、本製品が再起動したら初期化の完了です。